## FORMAT WYŚW. DATY

Ustawia kolejność rok, miesiąc, dzień i format wyświetlania godziny (24godz./12godz.).

1 Naciśnij MENU, aby wyświetlić menu.

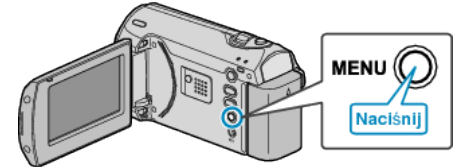

2 Wybierz "WYŚWIETL. USTAWIEŃ" dźwignią ZOOM/SELECT i naciśnij OK.

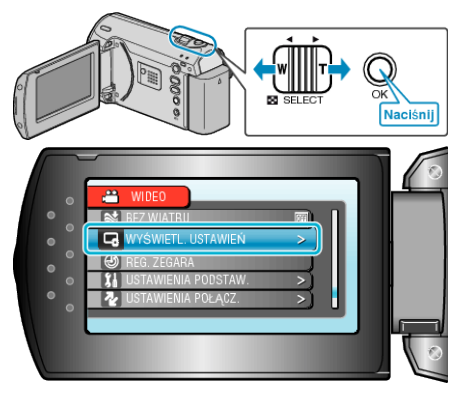

3 Wybierz "FORMAT WYŚW. DATY" i naciśnij OK.

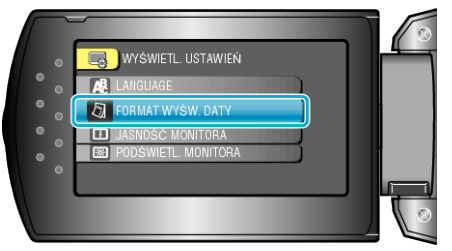

4 Ustaw styl wyświetlanej daty i godziny.

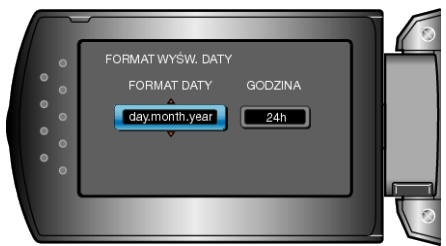

- Dla wyświetlania daty, ustaw na dowolny format z "month.day.year", "year.month.day" i "day.month.year".
- Dla wyświetlania godziny, ustaw na dowolny format "12h" i "24h".
- Do przesuwania kursora używaj dźwigni ZOOM/SELECT i naciskaj przyciski +/-, aby wprowadzać zmiany.
- Po zakończeniu ustawień naciśnij OK.